## 2021-1<sup>st</sup> semester Research Ethics Sign-up Guide for Graduate School Freshman students

- ① Go to SNU portal(my.snu.ac.kr) and find 'eTL' menu or go to http://etl.snu.ac.kr
- ② Click on 'e-Class' link

|                          |                                   | Kim, Yerim 🦲         |
|--------------------------|-----------------------------------|----------------------|
| My Page V                | All Courses -                     | Sync profile changes |
| Unredum V                | eClass                            |                      |
| ⊙ SNUON ✓                | eClass                            | (                    |
| ing e-class<br>∭ Guide ✓ | eClass                            |                      |
| Plagiarism<br>Prevew     | Announcements   Posts in progress | More                 |
|                          | No registered post,               | (                    |
|                          |                                   |                      |
|                          |                                   |                      |

③ Click on 'e-class List' and search 'ethics' on e-class search bar

|                       |                                                                                                    |            | Kim, Yerim 🚺 |           | 🚽 🏭 Log out    |  |  |  |
|-----------------------|----------------------------------------------------------------------------------------------------|------------|--------------|-----------|----------------|--|--|--|
| 🔏 My Page 🗸 🗸         | A ≥ e-Class                                                                                                    |            |              |           |                |  |  |  |
| 🔲 Curriculum 🗸 🗸      |                                                                                                    |            |              |           |                |  |  |  |
| 멸 Non-curriculum      | e-Cilass<br>e-Class is open for every SNU member,                                                                                       |            |              |           |                |  |  |  |
| ⊙ SNUON 🗸             | My e-Class List                                                                                                    |            |              |           |                |  |  |  |
| ද්දී e-Class          |                                                                                                    |            |              |           |                |  |  |  |
| 🛄 Guide 🗸 🗸           | Category Category 💟 🔁                                                                                                    |            |              |           |                |  |  |  |
| Plagiarism<br>Preview | Search e-Class Name ethics Search Search Cancel                                                                                         |            |              | + 0       | Create e-Class |  |  |  |
|                       | No. e-Class Name                                                                                                    | Creator    | Category     | Approval  | Status         |  |  |  |
|                       | 2 2021-1) Research ethics for graduate students(Humanities and Social Sciences Arts and Phsical Education)<br>[2021-09-01 ~ 2021-09-18] | Kim, Yerim | ETC          | Automatic | Approved       |  |  |  |
|                       | 1 2021-1) Research ethics for graduate students(Science and Engineering)<br>[2021-03-01 - 2021-03-03]                                   | Kim, Yerim | ETC          | Automatic | Approved       |  |  |  |
|                       |                                                                                                    |            |              |           |                |  |  |  |

## ④ Select the right course and sign-in

- Humanities and Social Scences / Arts and Phsical Education:

Select '2021-1) Research ethics for graduate students (Humanities and Social Sciences Arts and Phsical Education)'

| <b>ETL</b> ISNUON |                                                                     |                                                                                                    |     | 0  | ₽.            | 🚽 🏭 로그아웃 |  |  |
|-------------------|---------------------------------------------------------------------|----------------------------------------------------------------------------------------------------|-----|----|---------------|----------|--|--|
| hy Page 🗸         | ♠ > e-Clas                                                          | 5                                                                                                    |     |    |               |          |  |  |
| 🎚 정규 과정 🗸         |                                                                     |                                                                                                    |     |    |               |          |  |  |
| ഈ 비정규 과정          | e-Class<br>e-Class는 서문대소속은 누구나 개설 가능한 학습금간입니다.                      |                                                                                                    |     |    |               |          |  |  |
| ⊚ snuon 🗸         | 1301 e-C                                                            | lace e-flace 모르                                                                                                    |     |    |               |          |  |  |
| රුදී e-Class      |                                                                     |                                                                                                    |     |    |               |          |  |  |
| ₩ 이용안내 ~          |                                                                     | Rue Rue N                                                                                                    |     |    |               |          |  |  |
| 표절방지검색<br>지스팀맛보기  | <u>표결방지검색</u> e-Class 명♥ ethics 검색 검색 취소 + e-Class 개설하기<br>시스턴 및527 |                                                                                                    |     |    |               |          |  |  |
|                   | 번호                                                                  | e-Class 명                                                                                                    | 개설자 | 분류 | 승민방법          | 신청       |  |  |
|                   | 2                                                                   | 2021-1) Research ethics for graduate students(Humanities and Social Sciences Arts and Phaical Education)<br>[2021-03-01 ~ 2021-02-13] | 김예림 | 기타 | $\Rightarrow$ | 입장하기     |  |  |
|                   | 1                                                                   | 2021-1) Research ethics for graduate students(Science and Engineering)<br>[2021-03-01 - 2021-03-15]                                   | 김예림 | 기타 | 자동 승인         | 입장하기     |  |  |
|                   |                                                                     |                                                                                                    |     |    |               |          |  |  |

- Science and Engineering:

Select '2021-1) Research ethics for graduate students (Science and Engineering)'

| <b>EL ENUON</b> |                                                |                                                                                                    |     | 0  |       | 와 🛄 로그아웃 |  |  |
|-----------------|------------------------------------------------|----------------------------------------------------------------------------------------------------|-----|----|-------|----------|--|--|
| My Page 🗸       | ♠ > e-Clas                                     |                                                                                                    |     |    |       |          |  |  |
| 🔲 정규 과정 🗸 🗸     |                                                |                                                                                                    |     |    |       |          |  |  |
| 🖳 비정규 과정        | e-Class<br>e-Class는 서울대소속은 누구나 개설 가능한 학습공간입니다. |                                                                                                    |     |    |       |          |  |  |
| 🕞 SNUON 🗸       | 1191                                           | a Cherry R.R.                                                                                                    |     |    |       |          |  |  |
| රීදී e-Class    | 44 64                                          | 나의 e-Class                                                                                                    |     |    |       |          |  |  |
| ) 이용안내 🗸        |                                                | 张帝 张帝 🗵                                                                                                    |     |    |       |          |  |  |
| 표절방지검색          | 검색 e-Class 명☑ ethics 검색 검색 취소 + e-Class 개설하기   |                                                                                                    |     |    |       |          |  |  |
|                 |                                                |                                                                                                    |     |    |       |          |  |  |
|                 | 번호                                             | e-Class 명                                                                                                    | 개설자 | 불금 | 승민방법  | 신청       |  |  |
|                 | 2                                              | 2021-1) Research ethtics for graduate students(Humanities and Social Sciences Arts and Phsical Education)<br>[2021-03-01 - 2021-03-19] | 김예렴 | 기타 | 자동 승인 | 입장하기     |  |  |
|                 | 1                                              | 2021-1) Research ethics for graduate students(Science and Engineering)<br>(2021-03-01 ~ 2021-03-19)                                    | 김예림 |    | 나동 승인 | 입장하기     |  |  |
|                 |                                                |                                                                                                    |     |    |       |          |  |  |

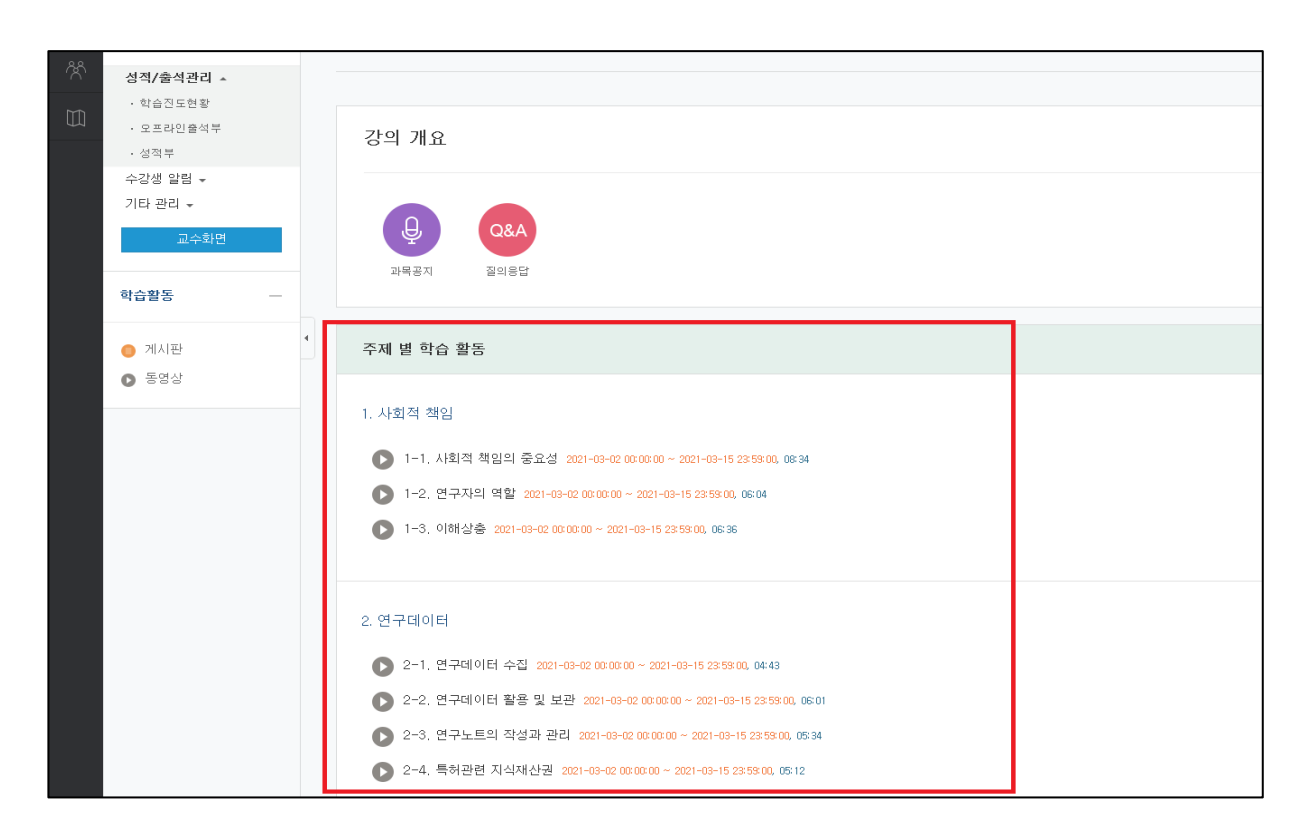

⑤ Take the full video courses (All topic course)

- ⑥ Important Notices
  - Please take the right course for your major (Humanities, Social Sciences, Arts and

Physical Education / Science and Engineering).

- All videos must be viewed (100%) to be considered for course completion.

(Progress status can be checked in the 'Study Progress Status' menu.)

- A certificate of course completion is not issued.
- Help Center: Research Ethics team (02-880-2074)